## Zeiterfassung über die FIGR-QS-APP durchführen In dieser Anleitung wird Ihnen gezeigt, wie Sie die Zeiterfassung im Objekt durchführen.

Öffnen Sie die FIGR-QS-APP auf Ihrem Endgerät und klicken zu Beginn Ihrer Tätigkeit

auf "Zeiterfassung" und Scannen den Barcode im Objekt ab.

| =                              | FIGR-QS       |
|--------------------------------|---------------|
| Objekte                        |               |
| Tickets<br>(45 nicht erledigt) | Zeiterfassung |
| Synchronisierung               |               |
| Beispiel                       |               |

Nach Ihrer Tätigkeit scannen Sie den Barcode erneut ab und synchronisieren Sie die Daten mit dem Button "Synchronisierung".

Wichtig: Für diese Funktion benötigen Sie eine aktive Internetverbindung!

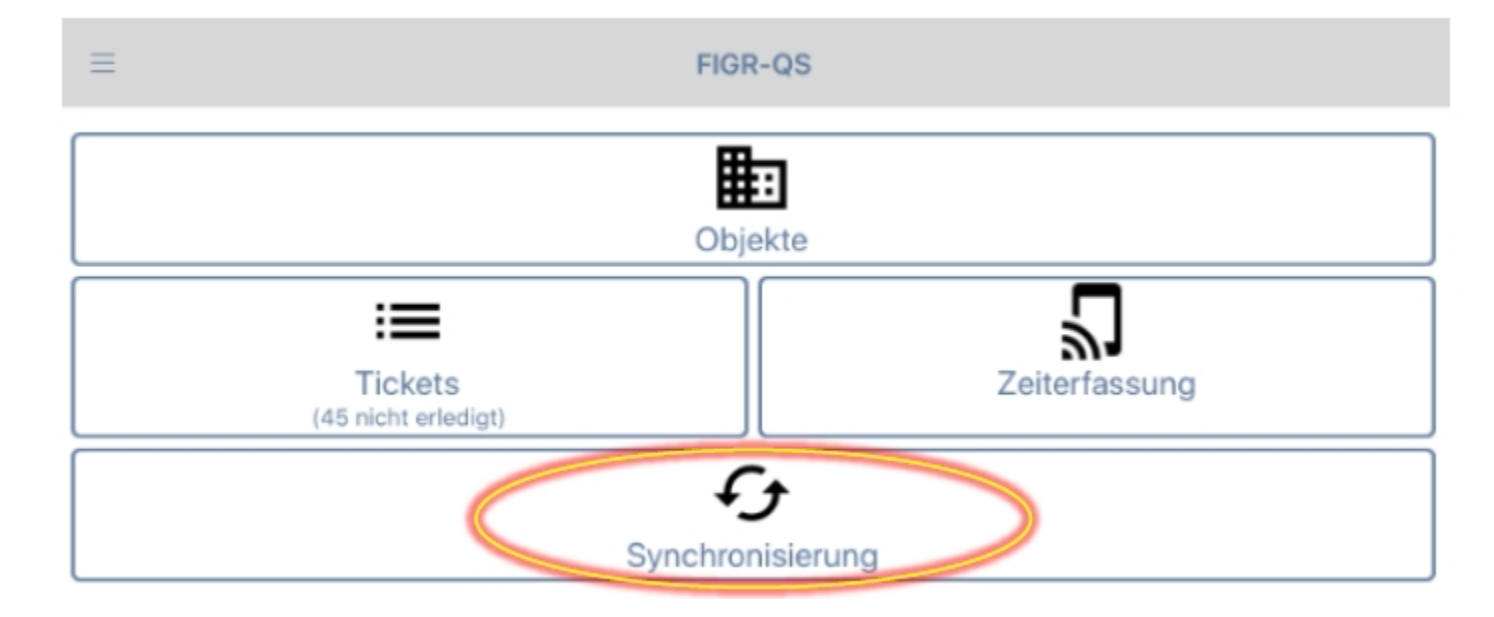